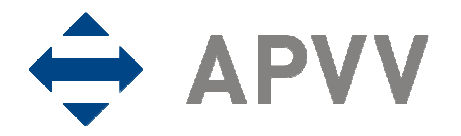

## Manuál na vypracovanie finančnej časti správy (RS2/ZS2) pre EUROCORES za rok 2011 cez on-line systém

Na stránku so vstupom do on-line systému na vypracovanie finančnej časti správy sa môže užívateľ nastaviť viacerými spôsobmi:

- kliknutím na text "Spravuj projekt" v časti Formuláre a dokumenty príslušnej výzvy alebo
- kliknutím na text "Správa financií a riešiteľského kolektívu" na stránke <u>http://www.apvv.sk/elektronicke-sluzby/riesitel</u> alebo
- zadaním adresy <u>https://op.apvv.sk/FinancieWeb/faces/login/login.jsp</u> do internetového prehliadača.

Následne je užívateľ presmerovaný na stránku vstupu do on-line systému, kde po zadaní údajov "Email" a "Heslo" treba kliknúť na tlačidlo Prihlásiť sa. Po prihlásení do on-line systému sa zobrazí stránka s tabuľkou "Vaše aktuálne zadané projekty", kde sú pri každom projekte k dispozícii tlačidlá Kolektív a Financie.

### Správa kolektívu

Kliknutím na tlačidlo Kolektív možno aktualizovať zoznam osôb, ktoré sa podieľajú na riešení projektu a na ktoré boli v danom rozpočtovom období priamo čerpané finančné prostriedky (zdravotné a sociálne poistenie alebo cestovné náklady). Po kliknutí na uvedené tlačidlo sa zobrazí stránka s textom "Zoznam osôb:" a tlačidlami, ktoré umožňujú pridať osobu riešiteľa, pridať vedúceho ekonomického oddelenia a štatutárneho zástupcu a zmeniť údaje o jednotlivých osobách.

Kliknutím na tlačidlo Pridaj osobu je potrebné pridať do zoznamu všetky osoby, ktoré sa podieľali na riešení projektu EUROCORES (boli na ne čerpané, prípadne sami čerpali finančné prostriedky). Týka sa to tak domácich, ako aj zahraničných riešiteľov. Nového zodpovedného riešiteľa možno pridať až po písomnom schválení Agentúrou na podporu výskumu a vývoja (agentúra), ostatných členov riešiteľského kolektívu až po informovaní agentúry o ich zaradení do riešiteľského kolektívu.

Kliknutím na tlačidlo Pridaj VEO / ŠZ možno výberom z číselníka doplniť do zoznamu vedúceho ekonomického oddelenia a štatutárneho zástupcu žiadateľa. Ich mená sa potom vygenerujú v pdf dokumente ročnej a záverečnej správy (RS2/ZS2).

Kliknutím na tlačidlo Zmeň je možné aktualizovať údaje o osobe a v číselníku "Nastavenie zoznamu" je možné zvoliť príslušný status osoby (aktuálny – na projekte stále pracuje, neaktuálny – napr. už na projekte nepracuje, zmazať – použije sa pri nesprávnom zadaní osoby). Do poľa "Poznámka" sa vkladajú relevantné údaje o osobe (napr. termín odstúpenia od projektu, termín nástupu na projekt). Po zapísaní údajov do poľa "Poznámka" treba údaje uložiť kliknutím na tlačidlo Ulož.

Aktualizáciu je možné uskutočniť až po oznámení zmeny kolektívu manažérovi projektu, ktorý systém sprístupní na úpravu.

### Správa financií

Kliknutím na tlačidlo Financie sa zobrazí tabuľka s názvom Správa finančných prostriedkov projektu. Údaje do jednotlivých kapitol je potrebné vkladať postupne od I. po VIII. (názov je

uvedený aj na stránke každej kapitoly). V tejto časti sa spracuje vyúčtovanie finančných prostriedkov projektu za rok 2011. Pre vstup do príslušnej kapitoly treba kliknúť na tlačidlo 2011. Návrat na predchádzajúcu stranu je možný po kliknutí na tlačidlo Späť.

### I. Prideľovanie finančných prostriedkov organizáciám v roku 2011

Okná A, B a D sú informatívne a zobrazujú sumárne údaje o pridelených finančných prostriedkoch v roku 2011 na základe údajov zadaných do okna C (údaje v okne A zadáva agentúra).

V okne C je možné prostredníctvom tlačidla Pridaj nové vybrať z číselníka organizácie, ktorým boli prerozdelené finančné prostriedky pridelené príjemcovi z APVV v roku 2011 (ak príjemca disponuje všetkými pridelenými financiami, vyplní všetky údaje za seba; ak časť finančných prostriedkov poskytol spolupríjemcom na základe kooperačných zmlúv vyplní údaje samostatne aj za tieto organizácie); sumy sa vo všetkých tabuľkách uvádzajú v eurách na 2 desatinné miesta (bez oddeľovacích znakov v časti pred desatinnou čiarkou – medzera, bodka, čiarka, bodkočiarka, napr. 234780,50 nie 234 780,50).

Úpravy vo vyplnených poliach je možné realizovať po označení zaškrtávacieho poľa prostredníctvom tlačidiel Zmeň alebo Vymaž.

## II. Upresnenie plánovaného rozpočtu na rok 2011

V tejto kapitole je potrebné v stĺpci "Upresnenie plánovaného rozpočtu na rok 2011" upraviť pôvodne plánovaný rozpočet projektu podľa skutočne pridelených finančných prostriedkov na rok 2011. Zadané údaje je potrebné uložiť kliknutím na tlačidlo Uložiť.

## III. Čerpanie a vrátenie finančných prostriedkov riešiteľských organizácií v roku 2011

Prostredníctvom tlačidla 2011 sa vstupuje do fázy vypĺňania zúčtovania finančných prostriedkov organizácie, ktorá ich mala pridelené (na základe Zmluvy v prípade príjemcu alebo na základe Kooperačnej zmluvy v prípade spolupríjemcu).

Tlačidlo Zmeň v stĺpci "Čerpanie" umožní zadávať a meniť údaje o čerpaní finančných prostriedkov jednotlivých riešiteľských organizácií v jednotlivých položkách:

- stĺpec "Čerpanie" údaje sa generujú na základe zadania prostredníctvom tlačidla Uprav;
  vyberie sa položka a vypĺňajú sa údaje podľa zadania pre konkrétnu položku; položka "Pridelené finančné prostriedky celkom" uvádza finančné prostriedky danej riešiteľskej organizácie na základe pridelenia finančných prostriedkov v časti l
- v prípade, že sa uvedie v položke "Mzdové náklady" suma vyššia ako bola celkovo plánovaná na projekt, resp. odsúhlasená na základe žiadosti o zmenu rozpočtu v zmysle Zásad hospodárenia s finančnými prostriedkami, systém na to upozorní a umožní pokračovať až po zosúladení nákladu s rozpočtovou výškou
- pri vkladaní údajov v položke "Mzdové náklady" a "Cestovné náklady" je možné pridávať do kolektívu osoby prostredníctvom tlačidla Pridaj osobu časti Kolektív)

Tlačidlo Zmeň v stĺpci "Vrátenie" umožní vstup do tabuľky s automaticky vygenerovanými sumárnymi údajmi o danej riešiteľskej organizácii a voľným oknom na zadanie sumy v prípade, že organizácia vrátila finančné prostriedky do štátneho rozpočtu (do APVV)

Zúčtovanie v danom roku sa spracuje osobitne za príjemcu a za každého spolupríjemcu, ktorému boli na základe Kooperačnej zmluvy pridelené finančné prostriedky.

## IV. Prehľad celkového čerpania finančných prostriedkov pridelených v roku 2011

Po kliknutí na tlačidlo 2011 sa zobrazí sumárna tabuľka celkového čerpania finančných prostriedkov pridelených v zúčtovacom období roku 2011.

Ak sa v stĺpci "Nevyčerpané/Prečerpané" v položkách cestovných a nepriamych nákladov vyskytne záporná hodnota, oprávnenosť čerpania agentúra posúdi v zmysle Zásad hospodárenia s finančnými prostriedkami.

# IVa. Zdôvodnenie zmien v čerpaní finančných prostriedkov oproti pôvodnému rozpočtu v roku 2011

Po kliknutí možno zadať zdôvodnenie významných zmien v roku 2011, ktoré je potrebné uložiť kliknutím na tlačidlo Uložiť.

Zadané zdôvodnenie sa vygeneruje ako súčasť dokumentu RS2/ZS2.

## V. Návrh rozpočtu na nasledujúci rok 2012 (týka sa len ročných správ)

Po kliknutí na tlačidlo 2012 možno navrhnúť rozpočet na zúčtovacie obdobie roku 2012:

- Ak sa v porovnaní s plánovaným rozpočtom na rok 2012 neočakávajú nijaké zmeny, do stĺpca "Upresnenie plánovaného rozpočtu na rok 2012" je potrebné zadať údaje zo stĺpca "Plánovaný rozpočet na rok 2012".
- Ak v stĺpci "Upresnenie plánovaného rozpočtu na rok 2012" budú v položkách "mzdové náklady" (akékoľvek zvýšenie) a "cestovné náklady" (zvýšenie o viac ako 995,81 €) uvedené vyššie hodnoty ako pôvodne plánované na rok 2012, je nutné vyplniť žiadosť o povolenie prekročenia čerpania finančných prostriedkov kliknutím na tlačidlo Žiadosť. Túto žiadosť je potrebné vyplniť aj pri prenose finančných prostriedkov v hodnote viac ako 30 % z objemu finančných prostriedkov pridelených na aktuálny rok.
- Do stĺpca "Rozdelenie prostriedkov prenesených z roku 2011" je potrebné do príslušných položiek zadať sumu finančných prostriedkov prenesených z roka 2011 (len kladné hodnoty).
- Po uložení zadaných údajov kliknutím na tlačidlo Uložiť sa v poslednom stĺpci tabuľky vygeneruje upresnený rozpočet na rok 2012, ktorý je pre riešiteľa záväzný.

## VI. Generovanie zúčtovacej správy za rok 2011 a návrh rozpočtu na nasledujúci rok 2012

Po kliknutí na tlačidlo PDF 2011 sa vygeneruje kompletná finančná správa RS2/ZS2 za dané zúčtovacie obdobie.

## VII. Prílohy

Povinné prílohy možno vložiť po kliknutí na tlačidlo 2011 za textom Výstupy a prínosy projektu (VPP) a Odborná časť správy: (RS1/ZS1). Formuláre pre RS1/ZS1 nájdete pri príslušných výzvach pod lištou "Formuláre a elektronický systém".

## VIII. Ukončenie a definitívne odoslanie vyúčtovania do APVV

Po vytlačení a skontrolovaní všetkých predkladaných dokumentov sa tieto kliknutím na tlačidlo Uzavri 2011 odošlú elektronicky do agentúry. Týmto sa systém uzavrie a ďalšie úpravy bude

možné robiť už len na základe výzvy agentúry v prípade nesprávnych alebo neúplných údajov zadaných do systému. Podpísané dokumenty je potrebné poslať v listinnej podobe na adresu agentúry.

V sumárnej tabuľke "Dokumenty" sú uvedené všetky typy dokumentov, ktoré boli vytvorené pri spracovaní správy finančných prostriedkov projektu, spolu s linkou na stiahnutie príslušného dokumentu.

V Bratislave 21. 12. 2011

Lýdia Šuchová riaditeľka